# Kobo Aura ONE | Kobo Aura | The New Kobo Aura H2O

Demo Mode Instructions

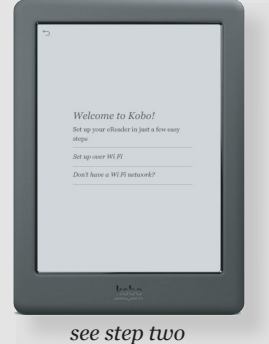

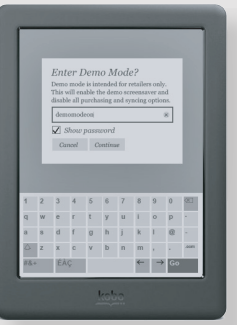

see step three

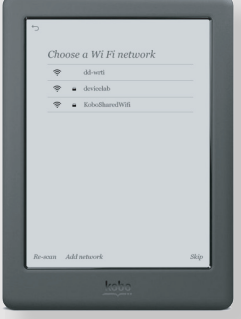

see step five

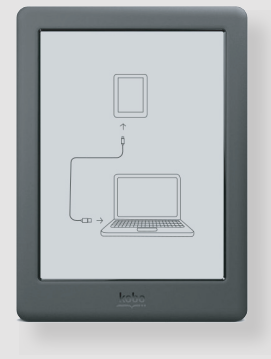

### If the device is new, just out of the box:

- 1. Select language.
- 2. On the "Welcome to Kobo!" screen, triple tap the top right corner of the screen.
- 3. Enter password: "demomodeon".
- 4. If Wi-Fi is available, connect to your network now to get the latest software. An update will download and install automatically.
- 5. If Wi-Fi is unavailable, choose "Skip" at the bottom right of the screen.
- 6. Select Region, if prompted.
- 7. Device is now in demo mode! The demo loop will begin after the device is inactive for a few minutes.

#### If the device is already set up in demo mode or as a regular customer device, you will need to first Factory Reset the device:

- 1. Tap the menu button (3 lines) in the top right of the screen.
- 2. Select "Settings".
- 3. Select "Device Information".
- 4. Select "Factory Reset", "Reset now".
- 5. If device is in demo mode, enter password: "demomodeoff".
- 6. You will see a "Restoring" message on the screen.
- 7. Once complete, you will be prompted to plug the device into a computer, or any other powered USB.
- 8. Proceed to step one of the "brand new, just out of the box" instructions.

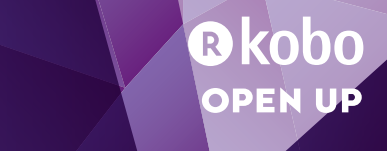

## Kobo Aura ONE | Kobo Aura | The New Kobo Aura H2O Demo Mode Instructions

#### Factory Reset Instructions (Kobo Aura ONE & Kobo Aura):

- 1. Plug in a USB cable and keep it connected during this process.
- 2. Power off the device by pressing and holding the power button. Wait for the device to completely power off the red status LED should go off.
- 3. Press and hold the power button until you see the red LED flashing and the "Restoring" screen on the device, indicating the factory reset has started (~15 seconds).

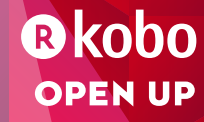